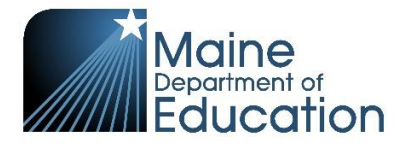

# Accessing Maine Through Year Assessment Data for the Comprehensive Needs Assessment

# Table of Contents

| Resources                                                                        | 1 |
|----------------------------------------------------------------------------------|---|
| Where can I access the Comprehensive Needs Assessment (CNA) Template?            | 1 |
| Who do I contact if I have questions?                                            | 1 |
| Accessing the Student Score Data File                                            | 2 |
| What is the Student Score Data File?                                             | 2 |
| How does the District Assessment Coordinator access the Student Score Data File? | 2 |
| Where can I find the information for the CNA in the Student Score Data File?     | 5 |
|                                                                                  |   |

### Resources

Where can I access the Comprehensive Needs Assessment (CNA) Template? The CNA template can be accessed on the <u>CNA Template & Guidance webpage</u>.

Who do I contact if I have questions?

The Title IA Program Specialists & Regional Program Managers, Jess Caron (<u>Jessica.S.Caron@maine.gov</u>) and Rita Pello (<u>Rita.Pello@maine.gov</u>), can provide guidance regarding the completion of the Comprehensive Needs Assessment.

Krista Averill (<u>Krista.Averill@maine.gov</u>), the Assessment Coordinator for the Maine Through Year Assessment, can assist in accessing your Maine Through Year Assessment student data.

# Accessing the Student Score Data File

#### What is the Student Score Data File?

The Student Score Data File (SSDF) is a csv file that contains all test event information for a given administration and can be downloaded in the Acacia platform. Users with the District Assessment Coordinator role in MARC (MAP Growth platform) have access to this file.

The SSDF provides information for the following student groups:

- Male
- Female
- American Indian or Alaska Native
- Asian
- Native Hawaiian or Other Pacific Islander
- Black or African American
- Hispanic or Latino
- White
- Two or more races
- Children with Disabilities (IDEA)
- English Learners (ELs)
- Economically Disadvantaged Students

The SSDF does not include designations for homeless or migrant students.

#### How does the District Assessment Coordinator access the Student Score Data File?

The District Assessment Coordinator can access the Student Score Data File by completing the following steps:

- 1. Login to <u>start.mapnwea.org</u> with your existing login information.
- 2. Once on the NWEA homepage,
  - A. Select "Maine Through Year" in the upper menu.
  - B. Select "Maine Through Year Acacia Landing Page."

(See screenshot on next page.)

| nwea        |     | Α                                                                                                    |
|-------------|-----|----------------------------------------------------------------------------------------------------|
| Rostering 🗸 | MAF | P Growth ∨ Maine Through Year ∧                                                                                                    |
|             |     | The Maine Through Year Assessment is an adaptive assessment in math and reading for grades 3–8 and second year<br>achievement according to benchmark grade-level Common Core State Standards, provides RIT scores with national n<br>promotes academic growth comparisons over time. |
|             | в   | Maine Through Year Acacia Landing<br>Page<br>Manage students and online testing. Get help<br>materials, view announcements, and access<br>reports.                                                                                                    |
|             |     | Resources                                                                                                    |
|             |     | Maine DOE Resources                                                                                                    |
|             |     | Access important information and materials<br>regarding the Maine Through Year<br>Assessment from the Maine DOE and NWEA.                                                                                                    |
|             |     | Online Readiness Tools                                                                                                    |
|             |     | Access the State Solutions Secure Browser.                                                                                                    |

3. You will be redirected to the Acacia homepage. Click the menu icon in the top lefthand corner, and then click "Operational" under "Reports."

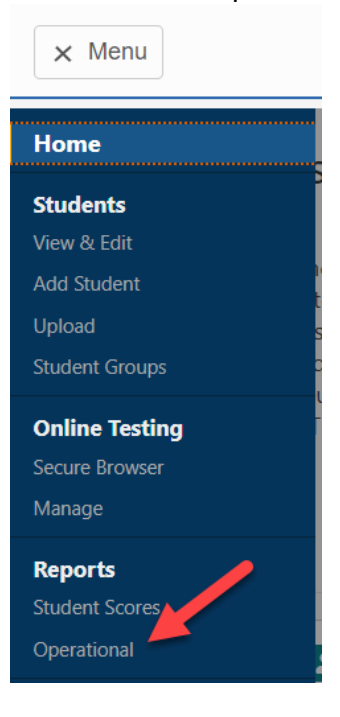

4. Select your SAU from the Organization drop-down menu and then select "Student Score Data File." Click the green Find button. Note: The Student Score Data File is <u>only</u> generated at the SAU-level. If a school is selected, the error NO REPORT FOUND will be displayed. Once the file has been downloaded, it can be filtered by school before being shared with school-level administrators.

| ≡ Menu                                                                                                    | Maine<br>Department of<br>Education         | ? 🛔 🕩                                                        |  |  |  |  |  |
|----------------------------------------------------------------------------------------------------|---------------------------------------------|--------------------------------------------------------------|--|--|--|--|--|
| Home / Reports / Operational Report                                                                                                    |                                             |                                                              |  |  |  |  |  |
| Operational Report                                                                                                    |                                             |                                                              |  |  |  |  |  |
| Reports can be regenerated once every four hours. Select "Find" and then "Refresh" to be able to download the report. Most reports will be ready within an hour. |                                             |                                                              |  |  |  |  |  |
|                                                                                                    |                                             | * Denotes required field.                                    |  |  |  |  |  |
| Find Report                                                                                                    |                                             |                                                              |  |  |  |  |  |
| Organization *                                                                                                    | Report Type *                               |                                                              |  |  |  |  |  |
| ZZ NWEA TEST DISTRICT (9997) -                                                                                                    |                                             | Find                                                         |  |  |  |  |  |
|                                                                                                    | MAP Growth Roster Errors - State Level Only |                                                              |  |  |  |  |  |
|                                                                                                    | Material Orders Report                      |                                                              |  |  |  |  |  |
|                                                                                                    | NTC Usage Report                            |                                                              |  |  |  |  |  |
| NWEA Privacy                                                                                                    | Organization Report                         | All rights reserved. NWEA and MAP are registered trademarks. |  |  |  |  |  |
|                                                                                                    | Registrations Report                        |                                                              |  |  |  |  |  |
|                                                                                                    | Student Mobility Report                     |                                                              |  |  |  |  |  |
|                                                                                                    | Student Score Data File                     |                                                              |  |  |  |  |  |
|                                                                                                    | Summary Test Status Report                  |                                                              |  |  |  |  |  |
|                                                                                                    | Testing Status Report                       |                                                              |  |  |  |  |  |
|                                                                                                    |                                             |                                                              |  |  |  |  |  |

5. Download the Student Score Data File for the spring administration by clicking the blue download arrow.

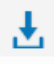

## Where can I find the information for the CNA in the Student Score Data File?

The <u>Student Score Data File Format</u> contains all element names, descriptions, and possible values. See the table below for a summary of the elements needed for the CNA.

| Element Name – Column                           | Student Group                                | Value                                                                                                |
|-------------------------------------------------|----------------------------------------------|----------------------------------------------------------------------------------------------------|
| Student Gender – Column Q                       | Male                                         | Male                                                                                                 |
|                                                 | Female                                       | Female                                                                                               |
|                                                 | Not Selected                                 | NotSelected                                                                                          |
| Student Ethnic Group – Column R                 | American Indian or Alaska Native             | 2                                                                                                    |
|                                                 | Asian                                        | 3                                                                                                    |
|                                                 | Native Hawaiian or Other Pacific<br>Islander | 5                                                                                                    |
|                                                 | Black or African American                    | 4                                                                                                    |
|                                                 | Hispanic or Latino                           | 1                                                                                                    |
|                                                 | White                                        | 6                                                                                                    |
|                                                 | Two or more races                            | 7                                                                                                    |
| Special Education Status Flag –<br>Column U     | Children with Disabilities ( <i>IDEA</i> )   | Y                                                                                                    |
| Multilingual Status Code –                      | English Learners (ELs)                       | 0 = Non ML                                                                                           |
| Column W                                        |                                              | 1 = ML                                                                                               |
|                                                 |                                              | 2-5 = Monitoring (exited the ML                                                                      |
|                                                 |                                              |                                                                                                    |
| Economic Disadvantage Status Flag<br>– Column S | Economically Disadvantaged<br>Students       | Y                                                                                                    |
| Enrolled Grade Level – Column P                 |                                              | 03-12                                                                                                |
|                                                 |                                              | Grades 09-12 are all 2 <sup>nd</sup> year high school students.                                      |
| Test Content Area Academic                      |                                              | Reading                                                                                              |
| Subject Code – Column X                         |                                              | Math                                                                                                 |
| Achievement Level Descriptor –                  |                                              | Well Below State Expectations                                                                        |
| Column AA                                       |                                              | Below State Expectations                                                                             |
|                                                 |                                              | At State Expectations                                                                                |
|                                                 |                                              | Above State Expectations                                                                             |
|                                                 |                                              | Blank (not tested or not enough questions answered)                                                  |
|                                                 |                                              | <i>Students At State Expectations or<br/>Above State Expectations are<br/>considered Proficient.</i> |